## Turister og vandrende arbejdstager uden CPR-nummer Vejledning til WebReq ved grænsekontrol - Testcenter DK - SARS-CoV-2 (RNA)

Du har modtaget en mail fra WebReq med vedhæftet fil (Minikald) 1. til ydernr. 905423 Grænsekontrol Testcenter Danmark

| 29 |  |
|----|--|
|    |  |
|    |  |

Minikald1234562VNkMZRRed.htm 689 byte

| 2. | Klik på minikaldet til WebReq.<br>Vælg <b>Login med Nøglekort</b> (NemID)<br>eller <b>Login med nøglefil</b> (Medarbejdersignatur)                                                                                                    | NEM ID Log ind med nøglekort > NEM ID Log ind med nøgletil >                                                                                                    |
|----|----------------------------------------------------------------------------------------------------|----------------------------------------------------------------------------------------------------|
| 3. | Scan eller indtast det tildelte fiktive CPR-nummer.<br>Samme CPR-nummer anvendes til turister/vandrende<br>arbejdstagere, da det kun giver oplysning om, hvilken<br>grænseovergangsenhed, der har taget prøven.<br>Person oplysninger (navn, m.m.) tilføjes hver<br>rekvisition i særskilte felter.<br>Klik <b>Søg.</b><br>Klik <b>Listevisning</b> . | PATIENT DATA         Der er brug for følgende oplysninger om patienten, før der kan oprettes en rekvisition.         CPR-nummer:       2512489996         Laboratoriemedicin         Listevisning                                                                                                    |
| 4. | Vælg Klinik profilen:<br>SARS-CoV-2 (RNA) Udlændinge<br>Klik Udfør                                                                                                    | Kesse       Udfer       Skemayisning       Ggm       Hgtel       Nulsii       Gas       Oplysninger         S063       Angiv sageord       KLINIK PROFILER       KLINIK PROFILER       VellG ANDRE ANALYSER       SARS-CoV-2 (RNA) Udiendinge                                                                                                    |
| 5. | Under rekvisitionsoplysninger:<br>Scan QR-koden i feltet: <b>Angiv QR kode</b> .<br>I bunden af QR-røret findes QR koden<br><b>Foreigner ID (QR kode)</b> <i>kan</i> scannes for udlændige der har<br>oprettet sig hvorefter felterne:<br>Navn, Telefonnummer og Nationalitet bliver autoudfyldt.<br>De kan se svar på <u>https://covidresults.dk</u> | REKVISITIONSOPLY SNINGER         Prøvetagningstid       27 januar 2021         Prøvetagningstid       27 januar 2021         Kopisvar modtager <ul> <li>(talværdi)</li> <li>Foreigner ID</li> <li>Udenlandsk borger. Angiv navn:</li> <li>Udenlandsk borger. Angiv telefonnummer (husk landekode):</li> <li>Udenlandsk borger. Angiv nationalitet:</li> </ul> <ul> <li>Udenlandsk borger. Angiv</li> </ul>                                                                                                    |
|    | Scan testkittets navn samt stregkode<br>Herefter klikkes <b>Forsæt</b> .<br><b>OBS!</b> Mislykkes podningen, skal der oprettes en<br>ny rekvisition for at få ny QR-kode ind på det nye glas.                                                                                                    |                                                                                                    |
| 6. | Klik Annuller i udskrivningsboksen.<br>(Der behøves ingen prøvetagningsblanket)                                                                                                    | Office     Table     Image: State State St |
| 7. | Kvitteringssiden vises.<br>Klik <b>Ny patient</b> for at gøre klar til næste podning.<br>Klik <b>Afslut</b> , hvis WebReq skal lukkes ned.<br>Er næste person udlænding, gå til toppen af denne                                                                                                    | KVITTERING         Tidspunkt for indsendelse:       15-06-2020         CPR nr:       2512489996         Patient:       Nancy Berggren         Betaling:       Region         Reiferering nummer:       0         Rekvisitionsnummer:       101368521037         Rekvisitionstype:       Prave indsendes         Pravedato       15-06-2020                                                                                                    |
|    | vejledning og gentag proceduren.<br>Er næste person dansk statsborger, så følg vejledningen<br>som anvendes i Testcenter Danmark.                                                                                                    | Udskriv blanket     Ny patient     Ny rekvisition     Laboratoriemedicin     Listevisging     Skemavisning     Gentag Rekvisition     Med analyser og kliniske oplysninger     Med kliniske oplysninger                                                                                                    |

Hvis der testes både danskere og turister skal der være minimum to separate computere med tilhørende scannere mv. Mens den ene computer sættes op til at kunne benyttes til tests af danskere (Testcenter Danmark), så sættes den anden op til at kunne benyttes til tests af turister (Yder 905423).

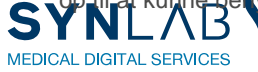

OBS: For at nulstille scanneren, anbefales det at indscanne denne kode en gang dagligt (evt. som start på dagen)

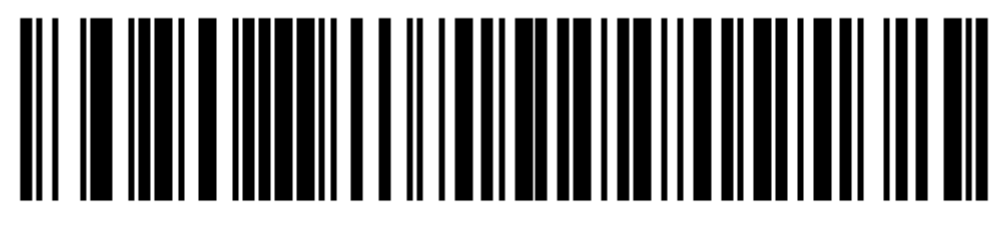

## **Enable Function Key Mapping**

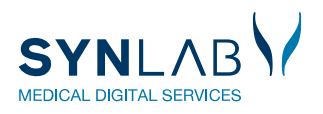